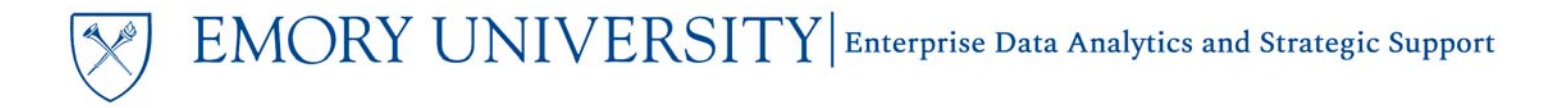

#### What is the All Funds – Position Report dashboard?

The All Funds – Position Report provides net revenues and net expenses by account category, across fund type. It includes totals for each account category and a calculated percentage shown as the percentages of total revenues or total expenses, as applicable. It is similar to the Compass nVision MGT4102 report.

#### When should I use the All Funds – Position Report dashboard?

This report is intended to assist in the budget process. It intentionally excludes fund codes 6XXX-9XXX.

#### Where do I find this report in EBI?

- 1. Log in to EBI: <u>https://dwbi.emory.edu/analytics</u>
- 2. Click on the Dashboards Menu in the upper right corner
- 3. In the FMS Management folder, click the All Funds Position Report link.

| Home Catalo | g Favorites | •                                 | Dashboards 🔻                                                                                                    | New 🔻                                                                                                    | Open 🔻                                                                                                    | Signed In As                               |
|-------------|-------------|-----------------------------------|----------------------------------------------------------------------------------------------------|----------------------------------------------------------------------------------------------------|----------------------------------------------------------------------------------------------------|--------------------------------------------|
| Home Catalo | g Favorites | •<br>Budg<br>Oper<br>Budg<br>Oper | Dashboards  Most Recent(E My Dashboard All Emory CSW - Aggreg DNR - Donor Error Reportir Executive Dase FMS - Manage Manage All Funds - F All Funds - F Business Of Consolidate Faculty Finat Roles Assig | New   Budget Transa  gated Data  g shboard ement pe Ref Lookup Fund Balance I Position Repor ficer Performate ad Performance Incial Summar Inment and Ref | Open ▼<br>action Detail R<br>action Detail R<br>Report<br>t<br>ance Manager<br>e Report<br>y<br>eview Dashbo | Signed In As<br>teport - BTDR by (<br>ment |
|             |             |                                   | E Consolidate<br>E Faculty Final<br>Roles Assig<br>E Spend Analy                                                                                                    | d Performanc<br>ncial Summar<br>nment and Re<br>rtics Dashboa                                                                                             | e Report<br>y<br>eview Dashbo<br>rd                                                                          | ard                                        |

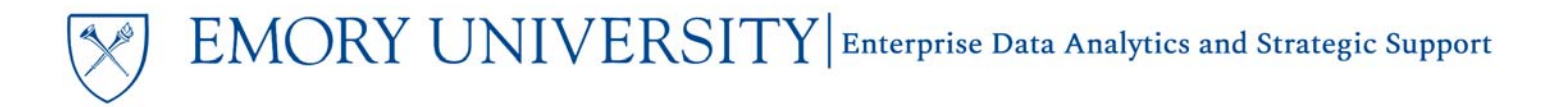

#### Understanding the Dashboard Pages

The dashboard is divided into two pages (or tabs): All Funds – Position Report and All Funds – Position Report by Fiscal Year. The default page for the dashboard is the All Funds – Position Report.

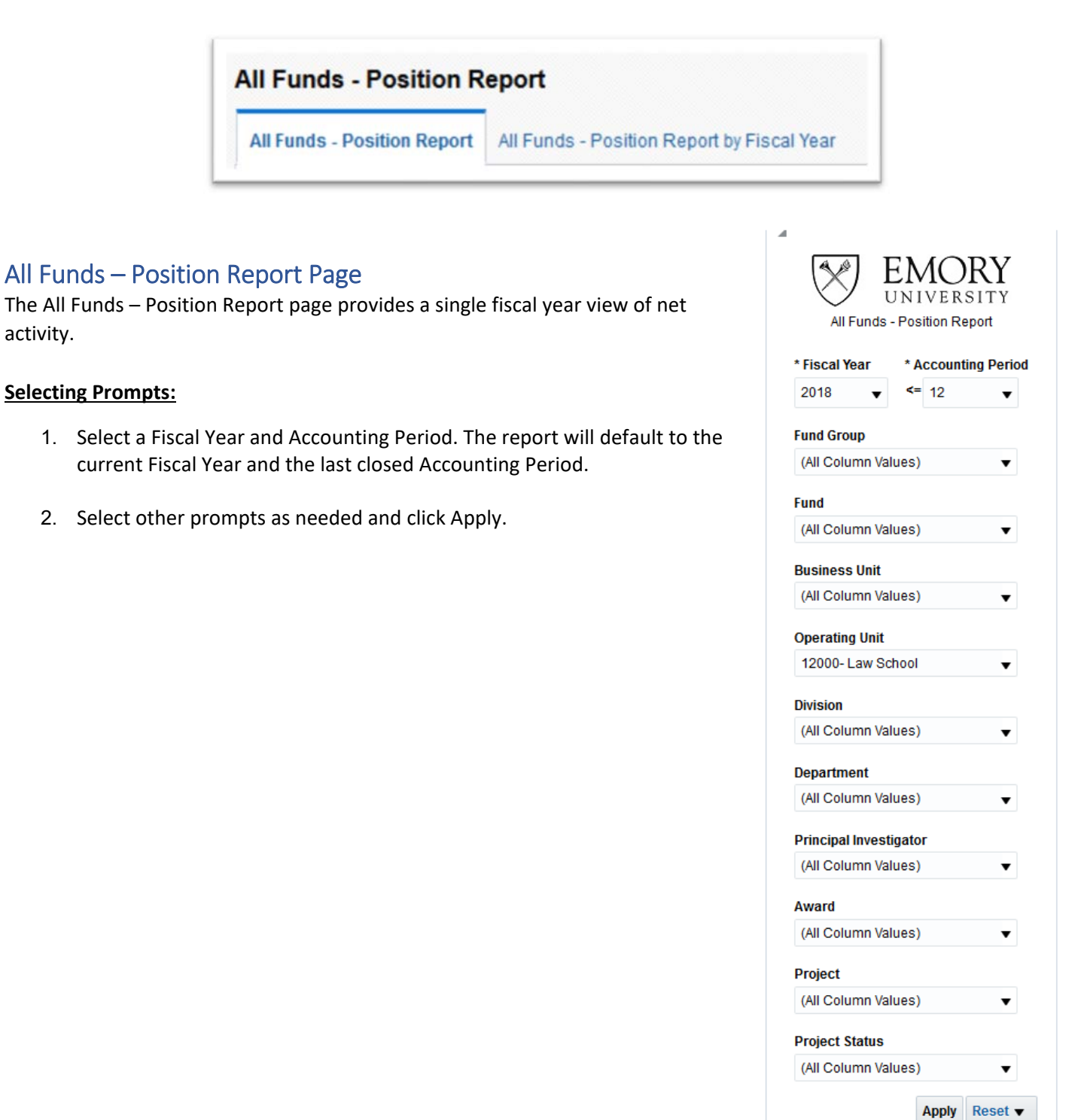

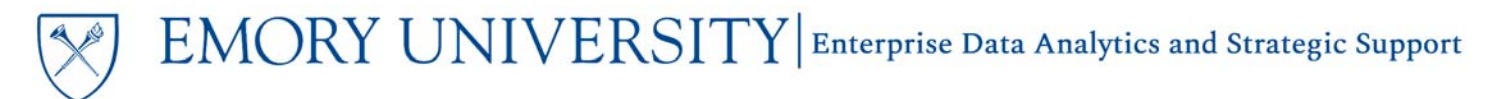

#### **View Options:**

Once the report has run and results display, there are five view options available in the View Selector.

| Emory Univers<br>Fiscal Year: 2018, I<br>Date run: 11/14/201 | eity All Funds - P<br>Period <= 12 | osition Report      |                                                  |                                                                                                  |                                              |
|--------------------------------------------------------------|------------------------------------|---------------------|--------------------------------------------------|--------------------------------------------------------------------------------------------------|----------------------------------------------|
| 4                                                            |                                    |                     | Please Note: This report is inter                | nded to assist in the budget process and intentionally e                                         | cludes fund codes 6X0X – 9X0X.               |
|                                                              |                                    |                     |                                                  | All Funds - Position Summary View                                                                |                                              |
|                                                              |                                    |                     |                                                  | All Funds - Position Summary View                                                                |                                              |
| Account Class                                                | Account Type                       | Account Group       | Operating Budget (Funds: 10<br>1703, 1801, 1811) | All Funds - Position Summary View (1801 Separate)<br>All Funds - Position Detail by Account View | tricted Funds (Funds: 3XXX,<br>F 3511, 3521) |
| Operating Revenues                                           | Central Support                    | Central Support     | (                                                | All Funds - Position Detail View                                                                 | 0.00                                         |
| and Support                                                  | Central Support Total              |                     | (                                                | Table View                                                                                       | 0.00                                         |
|                                                              | Endoumont and Truct                | Endoumont and Truet | 17.6                                             | /// 00 900 141                                                                                   | /4 002 432 300                               |

1. All Funds – Position Summary View - this view shows net funds by Account Class, Account Type, and Account Group, with columns for Fund Groups.

|                                   |                               |                               | All Funds                                             | - Position Summary View 🔹                             |                                                   |                                            |                                     |                |
|-----------------------------------|-------------------------------|-------------------------------|-------------------------------------------------------|-------------------------------------------------------|---------------------------------------------------|--------------------------------------------|-------------------------------------|----------------|
| Account Class                     | Account Type                  | Account Group                 | Operating Budget (Funds: 1002-1503, 1703, 1801, 1811) | Designated & Undesignated (Funds:<br>1902-1932, 2000) | Restricted Funds (Funds: 3XXX, NOT<br>3511, 3521) | Strategic Plan Fund (Fends:<br>3511, 3521) | Grants & Contracts (Funds:<br>5000) | Balance (S)    |
| Operating Revenues and<br>Support | Endowment and Trust<br>Income | Endowment and Trust<br>Income | (256,578.28)                                          | 0.00                                                  | 0.00                                              | 0.00                                       | 0.00                                | (054,578.28    |
|                                   | Endowment and Trust Inco      | me Total                      | (356,578.28)                                          | 0.00                                                  | 0.00                                              | 0.00                                       | 8.00                                | (256,578.28    |
|                                   | Gross Taition and Fees        | Gross Tuition and Fees        | (27,490,189.20)                                       | 11,336,578.22                                         | 0.00                                              | 0.00                                       | 9.90                                | (18,354,101.98 |
|                                   | Gross Tuition and Fees Tot    | al .                          | (27,690,180.20)                                       | 11,336,078.22                                         | 0.00                                              | 0.00                                       | 0.00                                | (16,354,101.98 |
|                                   | Student Fees                  | Student Fees                  | (177,295,25)                                          | 0.00                                                  | (486.00)                                          | 0.00                                       | 0.00                                | (177,781.25    |
|                                   | Student Fees Total            |                               | (177,295.25)                                          | 0.00                                                  | (486.00)                                          | 0.00                                       | 0.00                                | (177,781.25    |
|                                   | Indirect Cost Recoveries      | Indirect Cast Recoveries      | (5,291.62)                                            | 0.00                                                  | 0.00                                              | 0.00                                       | 9.90                                | (5,201.82      |
|                                   | Indirect Cost Recoveries T    | stal                          | (5,291,62)                                            | 0.00                                                  | 0.00                                              | 9.00                                       | 0.00                                | (5,201.62      |

 All Funds – Position Summary View (1801 Separate) - this view shows similar columns as the All Funds – Position Summary View, but separates fund code 1801 from the Operating Budget funds column into its own column.

|                                   |                               |                               |                                                 | All Funds - Positio      | n Summary View (1801 Separate) 🔹                      |                                                   |                                            |                                     |               |  |
|-----------------------------------|-------------------------------|-------------------------------|-------------------------------------------------|--------------------------|-------------------------------------------------------|---------------------------------------------------|--------------------------------------------|-------------------------------------|---------------|--|
| Account Class                     | Account Type                  | Account Group                 | Operating Budget (Funds: 1002-1503, 1703, 1811) | Surplus (Funds:<br>1801) | Designated & Undesignated (Funds:<br>1962-1932, 2000) | Restricted Funds (Funds: 3XXX, NOT<br>3511, 3521) | Strategic Plan Fund (Funds:<br>3511, 3521) | Grants & Contracts (Funds:<br>SIOO) | Balance (S)   |  |
| Operating Revenues and<br>Support | Endowment and Trust<br>Income | Endowment and Trust<br>Income | (356.578.28)                                    | 0.00                     | 0.00                                                  | 8.00                                              | 0.00                                       | 0.00                                | 0 (356.578.2  |  |
| E                                 | Endowment and Trust Inc       | ome Total                     | (256,578,28)                                    | 0.00                     | 0.00                                                  | 8.00                                              | 0.00                                       | 0.00                                | (256,578.2    |  |
|                                   | Gross Tultion and Fees        | Gross Tultion and Fees        | (27,690,180,29)                                 | 0.00                     | 11,336,078.22                                         | 0.00                                              | 0.00                                       | 0.00                                | (16,354,101.9 |  |
|                                   | Gross Taltion and Fees To     | tal .                         | (27,690,100.20)                                 | 0.00                     | 11,336,078.22                                         | 8.00                                              | 0.00                                       | 0.00                                | (16,354,101.9 |  |
|                                   | Student Fees                  | Student Fees                  | (177,295,25)                                    | 0.00                     | 0.00                                                  | (495.00)                                          | 0.00                                       | 0.00                                | (177,781.2    |  |
|                                   | Student Fees Total            |                               | (177,295.25)                                    | 6.00                     | 0.00                                                  | (485.00)                                          | 0.00                                       | 0.00                                | (177,781,2    |  |
|                                   | Indirect Cost Recoveries      | Indirect Cost Recoveries      | (5.201.82)                                      | 0.00                     | 0.00                                                  | 8.00                                              | 8.00                                       | 0.00                                | (5.201.6      |  |

# EMORY UNIVERSITY Enterprise Data Analytics and Strategic Support

# Dashboard: All Funds – Position Report

**3.** All Funds – Position Detail by Account View - this view is similar to the default view (All Funds – Position Summary View) but includes the Account Code & Description column, to view funds at the account code detail.

|                    |                        |                        | Please Note: This                       | report is interdert to assist in the horized or<br>All Funds - Position Detail by | Account View                                          | es 6000 - 9000.                                |                                            |                                     |                   |
|--------------------|------------------------|------------------------|-----------------------------------------|-----------------------------------------------------------------------------------|-------------------------------------------------------|------------------------------------------------|--------------------------------------------|-------------------------------------|-------------------|
| Account Class      | Account Type           | Account Group          | Account Code & Desc                     | Operating Budget (Funds: 1002-1503,<br>1703, 1801, 1811)                          | Designated & Undesignated (Funds:<br>1902-1932, 2000) | Restricted Funds (Funds: 3000, NOT 3511, 3521) | Strategic Plan Fund (Funds:<br>3511, 3521) | Grants & Contracts<br>(Funds: 5XXX) | Balance (\$)      |
| Operating Revenues | Endowment and Trust    | Endowment and Trust    | 42300-Endowment Income                  | (73,191.87)                                                                       | 0.00                                                  | 9.00                                           | 0.00                                       | 0.0                                 | (73,191.87        |
| nd Support         | Income                 | income                 | 42390-Endowment Trans - Misc            | (20,841.41)                                                                       | 0.00                                                  | 0.00                                           | 0.90                                       | 0.0                                 | (20,841.41        |
|                    |                        |                        | 49210-E&E Woodruff Support-<br>Non-Oper | (282,545.00)                                                                      | 0.00                                                  | 8.00                                           | 0.00                                       | 0.0                                 | 0 (252,545.00     |
|                    | Endowment and Trust In | come Total             |                                         | (356,578,28)                                                                      | 0.00                                                  | 0.00                                           | 0.00                                       | 0.0                                 | 0 (356,578,28     |
|                    | Gross Tuition and Fees | Gross Tultion and Fees | 41100-Tuttion Fall Grad & Prof          | (27,674,939,23)                                                                   | 0.00                                                  | 0.00                                           | 0.00                                       | 0.0                                 | 10 (27,574,939.20 |
|                    |                        |                        | 41120-Tuition Rev Spring Grad &<br>Prof | (15,241.00)                                                                       | 0.00                                                  | 0.00                                           | 0.00                                       | 0.0                                 | 10 (15,241.00     |
|                    |                        |                        | 41140-Tuition Rev Summer Grad &         | 6.00                                                                              | 0.00                                                  | 0.00                                           | 0.00                                       | 0.0                                 | 0.0               |

4. All Funds – Position Detail View - this view is similar to the All Funds – Position Detail by Account View, but includes separate columns for each Fund Code beneath the Fund Group.

|                          |                           |                           |                                         |                                                             |                                          | Al Funds - Positi                         | on Detail View              |                              | •                                       |                                         |                                                      |                                               |                                    |                                    |               |                                         |             |  |  |  |           |  |  |  |  |  |  |           |
|--------------------------|---------------------------|---------------------------|-----------------------------------------|-------------------------------------------------------------|------------------------------------------|-------------------------------------------|-----------------------------|------------------------------|-----------------------------------------|-----------------------------------------|------------------------------------------------------|-----------------------------------------------|------------------------------------|------------------------------------|---------------|-----------------------------------------|-------------|--|--|--|-----------|--|--|--|--|--|--|-----------|
|                          |                           |                           |                                         | Operating Budget<br>(Funds: 1002-1503,<br>1703, 1801, 1811) | Designated & I                           | Undesignated (For                         | nds: 1902-193               | 2, 2000)                     |                                         |                                         | Restricted Funds<br>(Funds: 3XXX, WOT<br>3511, 3521) | Strategic Plan<br>Fund (Funds:<br>3511, 3521) | Grants & Contra<br>51000)          | ects (Funds:                       | Balance (S)   |                                         |             |  |  |  |           |  |  |  |  |  |  |           |
| Account Class            | Account Type              | Account Group             | Account Code & Desc                     | 1002-E&G Budgeted -<br>Level 2                              | 2002-Used 2<br>B Grants &<br>Out of Beds | 2371-<br>Designated<br>Funds (SOM<br>G&A) | 2581-<br>Faculty<br>Support | 2711-E&E<br>Woodruff<br>Fund | 2961-<br>Discretionary -<br>Exec Levels | 2961-Central<br>Administration<br>Funds | 3311-Restricted<br>Funds (SOII G&A)                  | 3521- Strategic<br>Plan Non-<br>Science       | 5400-Non-Fed<br>Rsrch-Bdg Lvl<br>2 | 5700-Grant<br>Generic Fund<br>Code | ]             |                                         |             |  |  |  |           |  |  |  |  |  |  |           |
| perating                 | Endowment and             | Endowment and             | 42300-Endowment Income                  | (73.191.87)                                                 |                                          |                                           |                             |                              |                                         |                                         |                                                      |                                               |                                    |                                    | (73,191.8     |                                         |             |  |  |  |           |  |  |  |  |  |  |           |
| evenues and 10<br>apport | Trust Income              | Trust lacome              | 42390- Endowment Trans -<br>Misc        | (20.841.41)                                                 |                                          |                                           |                             |                              |                                         |                                         |                                                      |                                               |                                    |                                    | (20,841.4     |                                         |             |  |  |  |           |  |  |  |  |  |  |           |
|                          |                           | fada and and 1            | Endowernent and It                      |                                                             |                                          | 1                                         | 4                           | a s                          | 49210-E&E Woodruff<br>Support-Non-Oper  | (252,545.00)                            |                                                      |                                               |                                    |                                    |               |                                         |             |  |  |  | (282,545) |  |  |  |  |  |  |           |
|                          |                           | Endowment and T           | Irust Income Total                      | (356.578.28)                                                |                                          |                                           |                             |                              |                                         |                                         |                                                      |                                               |                                    |                                    | (356,578.)    |                                         |             |  |  |  |           |  |  |  |  |  |  |           |
|                          | Endowment and T           | inust income Total        |                                         | (356,578,28)                                                |                                          |                                           |                             |                              |                                         |                                         |                                                      |                                               |                                    |                                    | (356,578.     |                                         |             |  |  |  |           |  |  |  |  |  |  |           |
|                          | Gross Tuition<br>and Fees | Gross Taition<br>and Fees | 41100-Tuition Fall Grad &<br>Prof       | (27,574.939.29)                                             |                                          |                                           |                             |                              |                                         |                                         |                                                      |                                               |                                    |                                    | (27,674,939.3 |                                         |             |  |  |  |           |  |  |  |  |  |  |           |
|                          |                           | and Fees P                | and Fees P                              | and Fees P                                                  | 4<br>6                                   | 4                                         | 4                           | 4                            | 4                                       | and rees P                              | andrees                                              | 4                                             | 41                                 | 41<br>Gr                           | 47            | 41120-Tuition Rev Spring<br>Grad & Prof | (15,241.00) |  |  |  |           |  |  |  |  |  |  | (15,241.0 |
|                          |                           |                           | 41140-Taition Rev Summer<br>Grad & Prof | 0.00                                                        |                                          |                                           |                             |                              |                                         |                                         |                                                      |                                               |                                    |                                    | 0.            |                                         |             |  |  |  |           |  |  |  |  |  |  |           |
|                          |                           |                           | 41600-Tuttion Discount Adj              |                                                             |                                          |                                           |                             |                              |                                         | 11,336,078.22                           |                                                      |                                               |                                    |                                    | 11,336,878    |                                         |             |  |  |  |           |  |  |  |  |  |  |           |
|                          |                           | Gross Tultion and         | Fees Total                              | (27,590,180,20)                                             |                                          |                                           |                             |                              |                                         | 11,336,078.22                           |                                                      |                                               |                                    |                                    | (16,354,101)  |                                         |             |  |  |  |           |  |  |  |  |  |  |           |

5. Table View - this view displays the data in a table format for exporting to Excel or CSV.

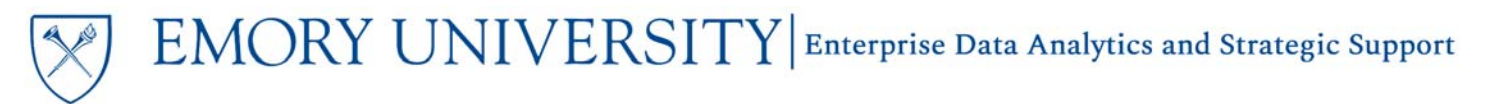

### All Funds – Position Report by Fiscal Year Page

The All Funds – Position Report by Fiscal Year page provides the user with the opportunity to prompt on multiple fiscal years, and see a trend view of net activity.

#### Selecting Prompts:

1. Enter a range of Fiscal Years.

TIP: It is recommended that the maximum number of years you enter is no more than 5 (five) fiscal years. Entering more than five years may result in too much data for the report to successfully run.

2. Select an Accounting Period.

TIP: The Accounting Period you select will apply to all Fiscal Years entered. For example, if you enter between fiscal years 2012 and 2017 and Accounting Period 6, you will receive data up through February of each Fiscal Year, even for prior Fiscal Years.

**3**. Select other prompts as needed and click Apply.

| 1                                          |
|--------------------------------------------|
| All Funds - Position Report by Fiscal Year |
|                                            |
| A FISCAL Year                              |
| 2010                                       |
| 2018                                       |
| * Accounting Period                        |
| <= 12 ▼                                    |
| Fund Group                                 |
| (All Column Values) 🔹                      |
| Fund                                       |
| (All Column Values)                        |
| Dusinger Unit                              |
| (All Column Values)                        |
| ( a column value)                          |
| Operating Unit                             |
| 12000- Law School 🔹 🔻                      |
| Division                                   |
| (All Column Values)                        |
| Department                                 |
| (All Column Values) 🔹                      |
| Principal Investigator                     |
| (All Column Values)                        |
|                                            |
| Award                                      |
| (Air Column values)                        |
| Project                                    |
| (All Column Values)                        |
| Project Status                             |
| (All Column Values) 🔹                      |
| Apply Reset <b>v</b>                       |
|                                            |

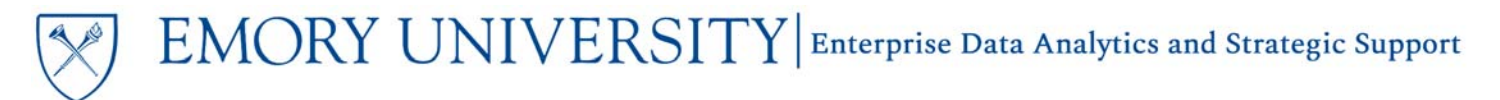

#### **View Options:**

There are six view options for the All Funds – Position Report by Fiscal Year page. Views are available in the View Selector dropdown menu, which becomes visible after the report is run.

These views are similar to the views on the All Funds – Position Report page, but the Fund Groups are now the rows and the Fiscal Years are the column values.

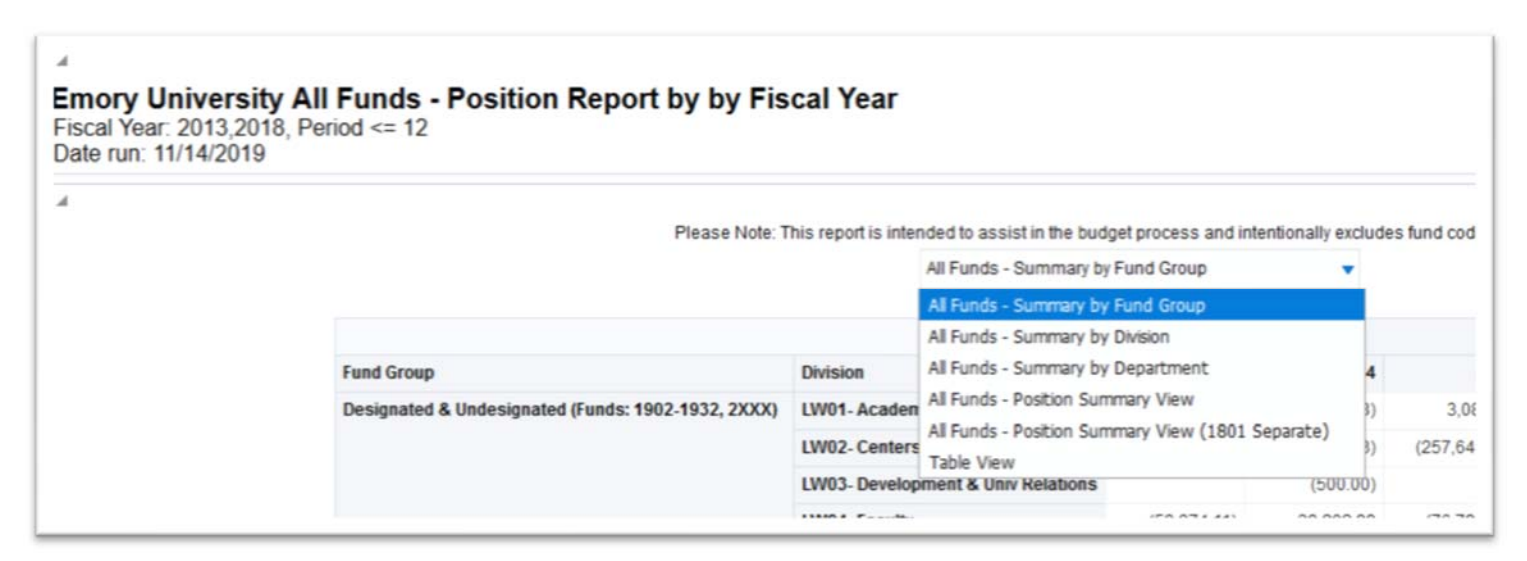

1. All Funds – Summary by Fund Group – this is the default view for the page. It shows a summary view by Fund Group and Division across the prompted Fiscal Years.

|                                                      | All Funds - Summary b              | y Fund Group | •            |              |              |              |             |
|------------------------------------------------------|------------------------------------|--------------|--------------|--------------|--------------|--------------|-------------|
|                                                      |                                    | Balance (\$) |              |              |              |              |             |
| Fund Group                                           | Division                           | 2013         | 2014         | 2015         | 2016         | 2017         | 201         |
| Designated & Undesignated (Funds: 1902-1932, 2XXX)   | LW01- Academic Programs            | 8,809.98     | (60,274.08)  | 3,083.51     | (44,270.30)  | (63,458.60)  | (626.5      |
|                                                      | LW02- Centers & Clinical Programs  | (131,474.00) | (131,357.83) | (257,649.95) | (133,045.55) | 159,176.36   | 123,821.1   |
|                                                      | LW03- Development & Univ Relations |              | (500.00)     |              | 48,529.06    | 153,188.84   | (201,717.9  |
|                                                      | LW04-Faculty                       | (58,874.11)  | 39,202.99    | (76,790.78)  | 50,700.65    | 11,278.68    | (14,205.8   |
|                                                      | LW05- Finance & Administration     | 179,799.98   | (180,841.10) | (247,252.79) | 162,217.05   | (188,396.32) | (18,993.2   |
|                                                      | LW06- Financial Aid                | (434.71)     |              |              |              |              |             |
|                                                      | LW07- Library                      | 0.00         | 0.00         | (596.00)     | (596.00)     | 1,192.00     | 0.0         |
|                                                      | LW08- Other Programs               | 46,920.40    | (30,170.85)  | 23,152.22    | (68,626.19)  | 10,239.67    | (33,874.6   |
|                                                      | LW09- Student Act-Co_Curricular    | (2,000.00)   |              | (6,574.53)   | (1,025.00)   | 525.79       | (50.0       |
|                                                      | LW10- Student Act-Curricular       |              | 0.00         | (496.05)     | (503.95)     | (500.00)     | (500.0      |
|                                                      | LW11- Student Services             |              | 13,100.00    | (8,295.00)   | (9,024.44)   | 17,319.44    | 0.0         |
|                                                      | LW12- Deleted Accounts             |              |              |              | 0.00         |              |             |
| Designated & Undesignated (Funds: 1902-1932, 2XXX) 1 | Total                              | 42,747.54    | (350,840.87) | (571,419.37) | 4,355.33     | 100,565.86   | (146,147.04 |
| Grants & Contracts (Funds: 5XXX)                     | LW02- Centers & Clinical Programs  | (85,168.53)  | (78.39)      | (880.95)     |              |              |             |
|                                                      | LW04- Faculty                      |              | 0.00         |              |              |              |             |
|                                                      | LW05- Finance & Administration     | 51,227,89    | 3.611.24     | (6.994.31)   | 1.016.95     | 11.543.82    | (11,706.44  |

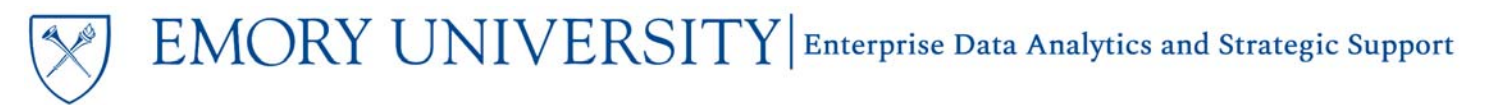

2. All Funds – Summary by Division – This view is similar to the All Funds – Summary by Fund Group, but displays data by Division, Fund Group, and Department.

|                                    |                                                       | All Punds - Summary by UMISION         |              |             |             |             |             |            |
|------------------------------------|-------------------------------------------------------|----------------------------------------|--------------|-------------|-------------|-------------|-------------|------------|
|                                    |                                                       |                                        | Balance (\$) |             |             |             |             |            |
| Division                           | Fund Group                                            | Department                             | 2013         | 2014        | 2015        | 2016        | 2017        | 2010       |
| CL03- Campus Life Central Admin    | Operating Budget (Funds: 1002-1503, 1703, 1801, 1811) | 080026- CL: Professional Development   | (0.23)       |             |             |             |             |            |
|                                    | Operating Budget (Funds: 1002-1503, 1703, 1801, 1811) | Total                                  | (0.23)       |             |             |             |             |            |
| CL03- Campus Life Central Admin To | stal                                                  |                                        | (0.23)       |             |             |             |             |            |
| W01- Academic Programs             | Designated & Undesignated (Funds: 1902-1932, 22000)   | 881020- LAW: SJD Program               | 0.00         |             |             |             |             |            |
|                                    |                                                       | 881055- LAW: Transactional Law         | 46,229.25    | (32,212.96) | 42,980.57   | 924.07      | (38,024.11) | 634.14     |
|                                    |                                                       | 881065- LAW: TI:GER Program            | (18,356.58)  | 14,885.17   | (37,657.37) | (14,022.44) | (20,038.03) | 5,624.83   |
|                                    |                                                       | 881070- LAW: Internatival Humanitarian | (19,062.69)  | (42,947.29) | (2,239.69)  | (31,171.93) | (5,396.45)  | (6,885.48  |
|                                    | Designated & Undesignated (Funds: 1902-1932, 2XXX) T  | otal                                   | 8,809.98     | (60,274.08) | 3,083.51    | (44,270.30) | (63,458.60) | (626.51    |
|                                    | Operating Budget (Funds: 1002-1503, 1703, 1801, 1811) | 881010- LAW: Student Bar Association   | 1,650.00     | 11,131.53   | 25,000.00   | 25,000.00   | 24,857.00   | 24,566.25  |
|                                    |                                                       | 881015- LAW: JM Program                | 166,889.34   | 118,533.44  | 274,382.11  | 476,692.59  | 725,831.33  | 420,337.56 |
|                                    |                                                       | 881016- LAW: Online JM Program         |              |             |             |             | 300.00      | 338,103.55 |
|                                    |                                                       | 881017- Law-JM Scholarship             |              | 146,493.00  | 45.819.00   | 92.039.00   | 142,793.00  | 152 120 0  |

3. All Funds – Summary by Department – This view shows a summary by Department and Fund Group.

|                                         | All Funds - Summary by De                             | partment     | •          |            |            |            |            |
|-----------------------------------------|-------------------------------------------------------|--------------|------------|------------|------------|------------|------------|
|                                         |                                                       | Balance (\$) |            |            |            |            |            |
| Department                              | Fund Group                                            | 2013         | 2014       | 2015       | 2016       | 2017       | 2018       |
| 080026- CL: Professional Development    | Operating Budget (Funds: 1002-1503, 1703, 1801, 1811) | (0.23)       |            |            |            |            |            |
| 080026- CL: Professional Development To | tal                                                   | (0.23)       |            |            |            |            |            |
| 881010- LAW: Student Bar Association    | Operating Budget (Funds: 1002-1503, 1703, 1801, 1811) | 1,650.00     | 11,131.53  | 25,000.00  | 25,000.00  | 24,857.00  | 24,566.25  |
| 881010- LAW: Student Bar Association To | tal                                                   | 1,650.00     | 11,131.53  | 25,000.00  | 25,000.00  | 24,857.00  | 24,566.25  |
| 881015- LAW: JM Program                 | Operating Budget (Funds: 1002-1503, 1703, 1801, 1811) | 166,889.34   | 118,533.44 | 274,382.11 | 476,692.59 | 725,831.33 | 420,337.59 |
| 881015- LAW: JM Program Total           |                                                       | 166,889.34   | 118,533.44 | 274,382.11 | 476,692.59 | 725,831.33 | 420,337.55 |
| 881016- LAW: Online JM Program          | Operating Budget (Funds: 1002-1503, 1703, 1801, 1811) |              |            |            |            | 300.00     | 338,103.55 |
| 881016- LAW: Online JM Program Total    |                                                       |              |            |            |            | 300.00     | 338,103.55 |
| 881017- Law, JM Scholarship             | Operating Budget (Funds: 1002-1503, 1703, 1801, 1811) |              | 146,493.00 | 45,819.00  | 92,039.00  | 142,793.00 | 152,120,00 |

4. All Funds – Position Summary View – this view shows a summary by Account Class, Account Type, and Account Group, with the Fiscal Years displayed by the Fund Group.

|                       |                                  |                                  |                 |                   |                    |                 |                 |                  |                  |               | All Funds - Po | sition Summary  | View             | -              |              |         |
|-----------------------|----------------------------------|----------------------------------|-----------------|-------------------|--------------------|-----------------|-----------------|------------------|------------------|---------------|----------------|-----------------|------------------|----------------|--------------|---------|
|                       |                                  |                                  | Operating Budge | t (Funds: 1002-15 | 603, 1703, 1801, 1 | 811)            | Designated & Un | designated (Fund | s: 1902-1932, 2X | 00            | Restricted Fun | ds (Funds: 3XXX | , NOT 3511, 3521 | 9              | Strategic PL | ian Fun |
| Account<br>Class      | Account Type                     | Account<br>Group                 | 2015            | 2016              | 2017               | 2018            | 2015            | 2016             | 2017             | 2018          | 2015           | 2016            | 2017             | 2018           | 2015         | 2       |
| Operating<br>Revenues | Central<br>Support               | Central<br>Support               | (37,152.00)     | (39,797,04)       | (41,190.00)        | (42,632.03)     | 0.90            | 0.00             | 0.00             | 0.00          | 0.00           | 0.00            | 0.00             | 0.00           | 0.00         | -       |
| and Support           | Central Suppo                    | rt Total                         | (37,152.00)     | (39,797.04)       | (41,190.00)        | (42,632.03)     | 0.00            | 0.00             | 0.00             | 0.00          | 0.00           | 0.00            | 0.00             | 0.00           | 0.00         |         |
|                       | Endowment<br>and Trust<br>Income | Endowment<br>and Trust<br>Income | (3,345,498.74)  | (3,493,509.01)    | (3.615.653.70)     | (3,633,650.34)  | (37,721.15)     | (46,159.74)      | (40,826.16)      | (41,035.88)   | (1.395,897.36) | (1.575,837.92)  | (1,744,682.51)   | (1,806,135.30) | 0.00         | 0       |
|                       | Endowment ar<br>Income Total     | nd Trust                         | (3,345,498.74)  | (3,493,509.01)    | (3,615,653.70)     | (3,633,650.34)  | (37,721.16)     | (46,169.74)      | (40,826.16)      | (41,036.88)   | (1,395,897.36) | (1,575,837.92)  | (1,744,682.51)   | (1,806,135.30) | 0.00         | 4       |
|                       | Gross Tuition<br>and Fees        | Gross Tuition<br>and Fees        | (46,327,023.01) | (49,370,454.80)   | (54.578,025.00)    | (55,700,525.40) | 16,384,396.78   | 18.203.079.84    | 20,833,093.01    | 22,526,559.22 | 0.00           | 0.00            | 0.00             | 0.00           | 0.00         | 0       |
|                       | Gross Tuition                    | and Fees Total                   | (46,327,023.01) | (49,370,454.80)   | (54,678,026.00)    | (55,700,525.40) | 16,384,396.78   | 18,203,079.84    | 20.833.093.01    | 22.526.559.22 | 0.00           | 0.00            | 0.00             | 0.00           | 0.00         |         |

 All Funds – Position Summary View (1801 Separate) – this view shows similar columns as the All Funds – Position Summary View, but separates fund code 1801 from the Operating Budget funds column into its own columns.

|                       |                                  |                                  |                 |                    |                 |                 |                    |      |      |      | Pie             | ase Note: This rep | ort is intended to a All Fate | issist in the budg<br>Is - Position Sum | et process and in<br>mary View (1801 | tentionally exclus<br>Separate) 🔻 | des fund codes |
|-----------------------|----------------------------------|----------------------------------|-----------------|--------------------|-----------------|-----------------|--------------------|------|------|------|-----------------|--------------------|-------------------------------|-----------------------------------------|--------------------------------------|-----------------------------------|----------------|
|                       |                                  |                                  | Operating Budge | et (Funds: 1002-15 | 63, 1703, 1811) |                 | Surplus (Funds: 1) | 101) |      |      | Designated & Un | designated (Fund   | s: 1902-1932, 200             | 00                                      | Restricted Fun                       | ds (Funds: 3300).                 | NOT 3511, 35   |
| Account<br>Class      | Account Type                     | Account<br>Group                 | 2015            | 2016               | 2017            | 2018            | 2015               | 2016 | 2017 | 2018 | 2015            | 2016               | 2017                          | 2018                                    | 2015                                 | 2016                              | 201            |
| Operating<br>Revenues | Central<br>Support               | Central<br>Support               | (37,152.00)     | (39,797.04)        | (41,190.00)     | (42,632.03)     | 0.00               | 0.00 | 0.00 | 0.00 | 0.00            | 0.90               | 0.00                          | 0.00                                    | 0.00                                 | 0.00                              | 0.0            |
| and Support           | Central Suppo                    | rt Total                         | (37,152.00)     | (39,797.04)        | (41,190.00)     | (42,632.83)     | 0.00               | 0.00 | 0.00 | 0.00 | 0.00            | 0.00               | 0.00                          | 0.00                                    | 0.00                                 | 0.00                              | 0.0            |
|                       | Endowment<br>and Trust<br>Income | Endowment<br>and Trust<br>Income | (3.345.498.74)  | (3.493.509.01)     | (3.515,553.70)  | (3,633,650,34)  | 0.00               | 0.00 | 0.00 | 0.00 | (37,721.15)     | (46,159.74)        | (40.826.15)                   | (41.036.88)                             | (1.395,897.36)                       | (1,575,837.92)                    | (1.744.582.51  |
|                       | Endowment an<br>Income Total     | od Trust                         | (3,345,498.74)  | (3,493,509.01)     | (3,615,653,70)  | (3,633,650.34)  | 0.00               | 6.00 | 6.00 | 0.00 | (37,721.16)     | (46,169.74)        | (40,826.16)                   | (41,036.88)                             | (1,395,897.36)                       | (1,575,837.92)                    | (1,744,582.51  |
|                       | Gross Tuition<br>and Fees        | Gross Tuition<br>and Fees        | (46.327.023.01) | (49,370,454.80)    | (54,678,025.00) | (55,700,525.40) | 0.90               | 0.00 | 0.00 | 0.00 | 15,384,395.78   | 18,203,079,84      | 20,833,093.01                 | 22,526,559.22                           | 0.00                                 | 0.00                              | 0.01           |

6. Table View - this view displays the data in a table format for exporting to Excel or CSV.

#### More Information:

For additional assistance, please contact the Analytics & Reporting team via the <u>Finance Support Center</u>. Choose Emory Business Intelligence (EBI)/Reporting as your ticket category.